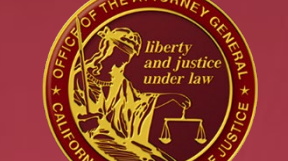

#### **JUSTICE DATA & INVESTIGATIVE SERVICES BUREAU**

DOJ

In accordance with AB391, which was passed on August 17, 2012, new procedures for California Pawnbrokers (PBs) and Secondhand Dealers (SHDs) when reporting property transactions to their Local Law Enforcement Agencies were established. PBs and SHDs will be required to use a single, statewide, electronic reporting system. The California Department of Justice has developed and is known as the California Pawn and Secondhand Dealer System (CAPSS).

## **Training Overview**

#### Submit Property Transactions (JUS-123)

#### Bulk Upload Property Transactions

Search Property Transactions

#### Submission Search

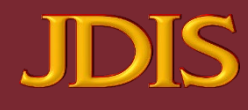

# CAPSS Main https://capss.doj.ca.gov

To access, open a browser and sign in to CAPSS Main with the provided username and password.

Password Policy - A user password will be valid for up to 90 days from the last reset. User may reset their password any time before or after the expiration. Users will receive an email notification 15, 5, and one day before the password's expiration.

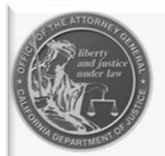

California Pawn & Secondhand Dealer System (CAPSS)

THIS SYSTEM IS RESTRICTED TO AUTHORIZED USERS FOR LEGITIMATE LAW ENFORCEMENT AND OFFICIAL BUSINESS PURPOSES MANDATED BY BUSINESS AND PROFESSIONS CODE SECTION 21628 AND FINANCIAL CODE SECTION 21208. THIS INFORMATION IS CONFIDENTIAL AND SHALL BE ACCESSED ONLY IN THE PERFORMANCE OF OFFICIAL DUTIES. YOUR USAGE OF THIS SYSTEM IS AUDITED AND TORED. UNAUTHORIZED ACCESS, ACCESS FOR OTHER THAN OFFICIAL ES, OR DISSEMINATION TO UNAUTHORIZED PERSONS IS UNLAWFUL AND MAY ADMINISTRATIVE, CIVIL, OR CRIMINAL SANCTIONS. THE CONDITIONS FOR PRIVACY NOTICE MUST BE READ AND ACKNOWLEDGED PRIOR TO LOGGING

> aw \_\_\_\_\_, forcement agencies shall not use any non-criminal history contained within this database for immigration enforcement purposes. This bes not pertain to any information that is regarding a person's immigration or atus pursuant to 8 U.S.C. §§ 1373 and 1644.

| LOG IN                   |                 |
|--------------------------|-----------------|
| Username:                |                 |
|                          |                 |
| Password:                |                 |
|                          |                 |
| LOGIN                    |                 |
| Loom                     |                 |
| Forgot/Expired Password? | Forgot Username |

Password is valid up to 90 days after the last reset. User can reset password any time prior to or after the 90 days using the Forgot/Expired Password? link above.

## Pawnbroker/Secondhand Dealer Dashboard

If the username and password are valid, the user will see the main dashboard and its options – Use this feature to submit a property transaction report, bulk upload files, and search or view the store's transactions.

Click on the JUS-123 from the navigation bar or click on the "Submit a Report" button to submit a property transaction report.

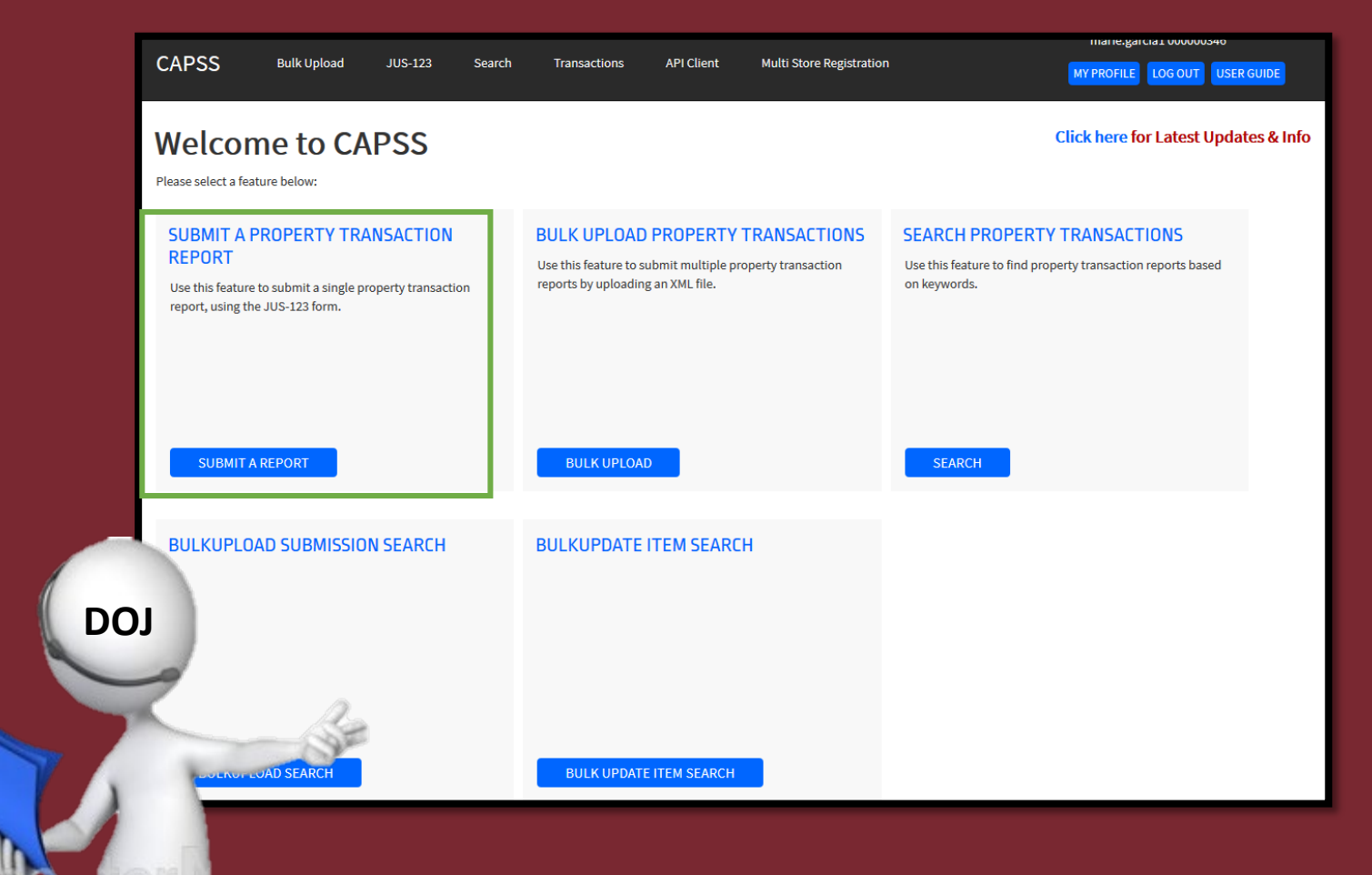

## **CAPSS Main Updates**

#### The regulations added data fields.

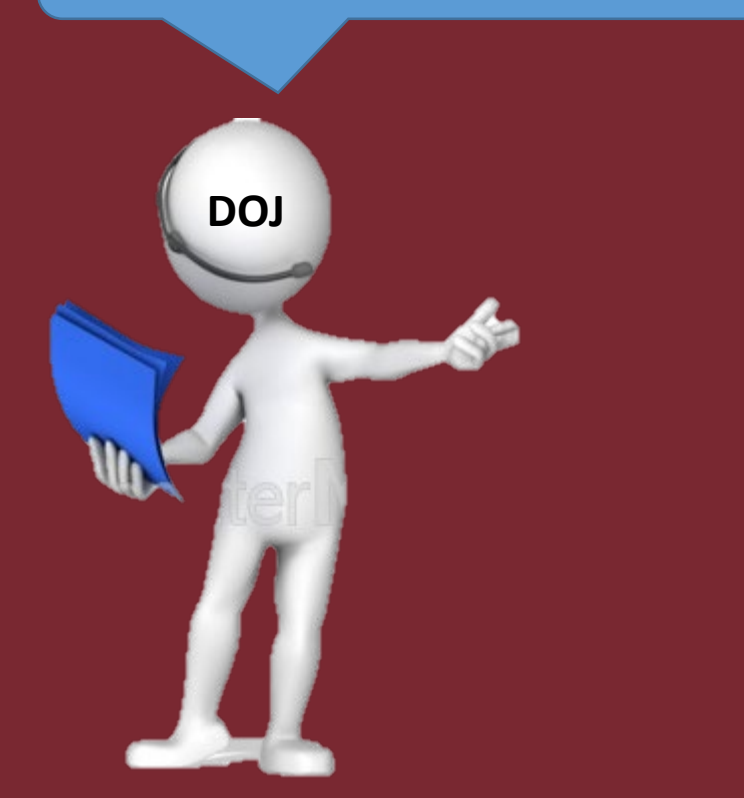

#### Added Mandatory Data Fields

#### Manufacturer's Pattern Name

Size/Unit

Color

Material

#### **Added Conditional Data Field**

JD

Seller or pledger has no fingers indicator

## **CAPSS** Main Updates

| Was Mandatory        | Now Conditional                                                                                    |
|----------------------|----------------------------------------------------------------------------------------------------|
| Customer Thumbprint  | Seller or Pledger Fingerprint (When<br>'Seller or Pledger Has No Fingers<br>Indicator is checked.) |
| Was Optional         | Now Mandatory                                                                                      |
| Issuing State        | Issuing US State or Territory                                                                      |
| Issuing Country      | Issuing Country                                                                                    |
| Model                | Model                                                                                              |
| Owner Applied Number | Owner-Applied Number                                                                               |
| Inscription          | Personal Inscription                                                                               |

#### **Property Transaction Report**

DOJ

#### INTENDED SELLER OR PLEDGER INFORMATION

| Last Name *              |          |               | First Name *               | First Name *                        |                    |   | Middle Name                    |                | Date of Birth * |   |
|--------------------------|----------|---------------|----------------------------|-------------------------------------|--------------------|---|--------------------------------|----------------|-----------------|---|
|                          |          |               |                            |                                     |                    |   |                                |                | mm/dd/yyyy      |   |
| Non US Address Address * |          |               | City *                     | City *                              |                    |   |                                |                | Postal Code *   |   |
|                          |          |               |                            |                                     |                    |   | -Choose State or Territory- V  |                |                 |   |
| Gender *                 |          | Race          | Hair Color *               |                                     | Eye Color *        |   | Height (ft.) *                 | Height (in.) * | Weight (lbs.) * |   |
| -Choose Gender-          | $\vee$   | -Choose Race- | -Choose Hair Color-        | ~                                   | -Choose Eye Color- | ~ | Feet                           | inches         | Pounds          |   |
| Identification Type *    |          |               | Issuing US State or Territ | ery *                               |                    |   | Issuing Country *              |                |                 |   |
| -Choose Identificatio    | on Type- | Ň             | -Choose Issuing State      | -Choose Issuing State or Territory- |                    |   | -Choose Country-               |                |                 | ~ |
| Identification Number *  |          |               | Identification Date Of Iss | Identification Date Of Issue        |                    |   | Identification Expiration Year |                |                 |   |
|                          |          |               | mm/dd/yyyy                 |                                     |                    |   | уууу                           |                |                 |   |
| Phone Number             |          |               |                            |                                     |                    |   |                                |                |                 |   |
| Ala                      |          |               |                            |                                     |                    |   |                                |                |                 |   |

Intended Seller or Pledger Information section – every field that has blue asterisks are mandatory.

Enter all of the details on the form as appropriate. Note that all required fields are indicated with a blue asterisk\* next to the label.

#### **STORE INFORMATION**

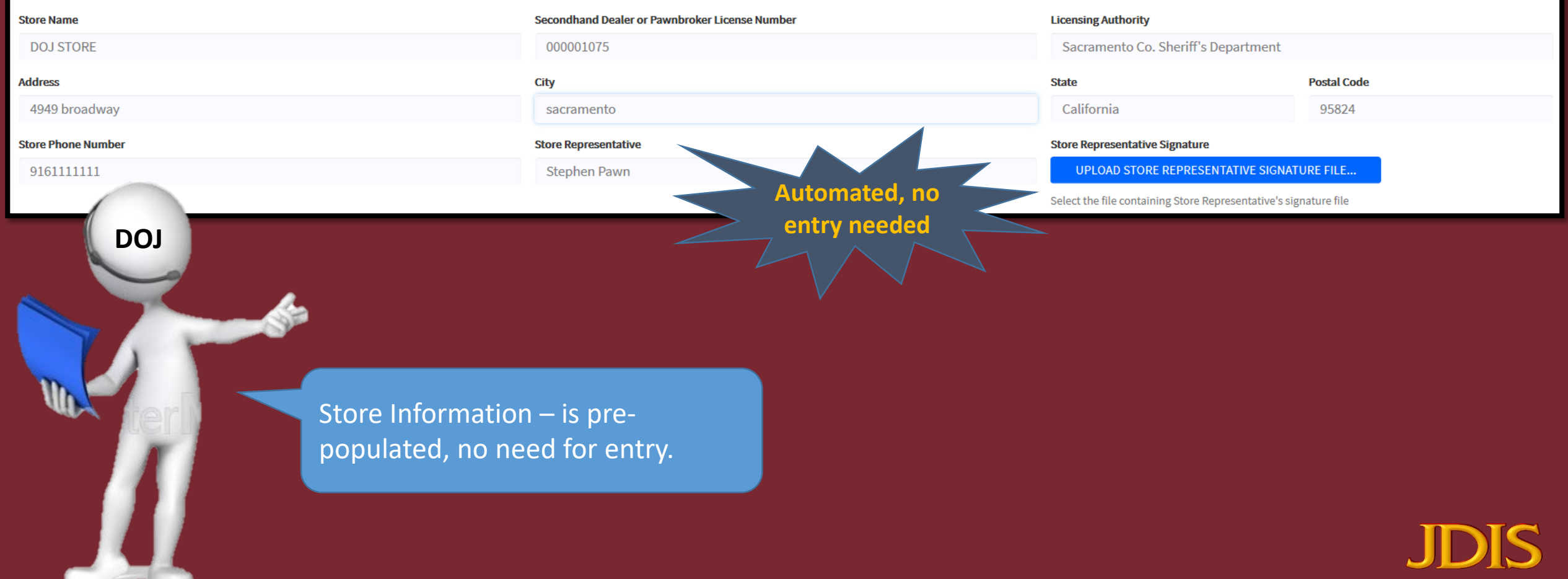

DOJ

| TRANSACTION ITEM 1<br>Transaction Type *                                                      | Reference ID             |                     |                                     |                 |
|-----------------------------------------------------------------------------------------------|--------------------------|---------------------|-------------------------------------|-----------------|
| ○ Pawn ○ Buy ○ Consign ○ Trade ○ Auction                                                      |                          |                     |                                     |                 |
| Article Field *                                                                               | Brand Name *             |                     | Model *                             |                 |
|                                                                                               |                          |                     |                                     |                 |
| Manufacturer's Pattern Name *                                                                 | Color *                  | Material *          | Size *                              | Unit *          |
|                                                                                               | -Choose Color-           | ∽ -Choose Material- | ×                                   | -Choose Unit- 🗸 |
| Serial Number *                                                                               | Loan/Buy Number *        |                     | Dollar (\$) Amount *                |                 |
|                                                                                               |                          |                     |                                     |                 |
| Owner-Applied Number *                                                                        | Personalized to a state  |                     | Item Image                          |                 |
|                                                                                               |                          |                     | UPLOAD ITEM IMAGE FILE              | E               |
| Plain Text Description (One Item Only) *                                                      | Multiple<br>transactions |                     | Select the file containing item's i | image file      |
| + ADD ANOTHERITEM<br>Transaction section – For<br>transactions, click on "Ac<br>Item" button. | r multiple<br>dd Another |                     |                                     |                 |
|                                                                                               |                          |                     |                                     | JDIS            |

#### SIGNATURE

Seller or Pledger Signature

UPLOAD SELLER OR PLEDGER SIGNATURE FILE...

Select the file containing Seller or Pledger's signature file

Seller or Pledger Fingerprint

Seller or Pledger Has No Fingers Indicator

UPLOAD SELLER OR PLEDGER FINGERPRINT FILE...

Select the file containing Seller or Pledger's Fingerprint Image

Ref. 2005(a)(1) and 2005(a)(2)

#### CERTIFICATION

The person taking the information shall notify the intended seller or pledger that the use of the intended seller or pledger's electronic signature and fingerprint on the Property Transaction Report constitutes certification by the intended seller or pledger that: 1) He or she is the owner or has the authority of the owner to sell or pledge the property; and 2) To his or her knowledge and belief the information he or she provided is true and complete.

By submitting the Property Transaction Report, the person taking the information certifies that he or she has verified the identification of the intended seller or pledger.

#### PLEASE VERIFY THAT ALL INFORMATION IS CORRECT PRIOR TO SUBMITTING THIS REPORT.

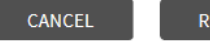

RESET SUBMIT REPORT

Customer Signature and Fingerprint – devices needed.

To complete the JUS-123 form, the user needs to upload Signature and Thumbprint images; the following buttons are displayed on the form.

Once the user clicks on one of the upload buttons, select the appropriate image file from the personal computer. The image files should be captured using appropriate devices.

DOJ

| Property Tran                                 | saction Report                                          |     |                                                                                                    |                                                                                                    |                           |                                                                                            |                                                         |  |
|-----------------------------------------------|---------------------------------------------------------|-----|----------------------------------------------------------------------------------------------------|----------------------------------------------------------------------------------------------------|---------------------------|--------------------------------------------------------------------------------------------|---------------------------------------------------------|--|
| Error(s) found:<br>Please fix invalid data in | the form.                                               |     |                                                                                                    |                                                                                                    |                           |                                                                                            |                                                         |  |
| INTENDED SELLER                               | OR PLEDGER INFORMATIO                                   | N   |                                                                                                    |                                                                                                    |                           |                                                                                            |                                                         |  |
| Last Name *                                   |                                                         |     | First Name *                                                                                                    |                                                                                                    | Middle Name               |                                                                                            | Date of Birth *                                         |  |
|                                               |                                                         |     |                                                                                                    |                                                                                                    |                           |                                                                                            | mm/dd/yyyy                                              |  |
| Last Name is a required field                 | d and must be filled out                                |     | First Name is a required field and must to a required field and must to | pe filled out                                                                                             |                           |                                                                                            | Date Of Birth is a required field<br>must be filled out |  |
| Non US Address Address *                      |                                                         |     | City *                                                                                                    | US State or Territory *                                                                                   |                           | Postal Code *                                                                              |                                                         |  |
|                                               |                                                         |     |                                                                                                    |                                                                                                    | -Choose State or Ter      | ritory- 🗸 🗸                                                                                |                                                         |  |
| 0                                             | Street Address is a required field and must be filled o | out | Address fields are required. Please ensu provided                                                                                                    | Address fields are required. Please<br>ensure Steet address, City, State, and<br>Postal Code are provided |                           | Address fields are required<br>ensure Steet address, City, Sta<br>Postal Code are provided |                                                         |  |
| Gender *                                      | Race                                                    |     | Hair Color *                                                                                                    | Eye Color *                                                                                               | Height (ft.) *            | Height (in.) *                                                                             | Weight (lbs.) *                                         |  |
| -Choose Gender-                               | ∽ -Choose Race-                                         | ~   | -Choose Hair Color- 🗸 🗸                                                                                                    | -Choose Eye Color- 🗸 🗸                                                                                    | Feet                      | inches                                                                                     | Pounds                                                  |  |
| Gender is a required field a filled out       | nd must be                                              |     | Hair Color is a required field and must<br>be filled out                                                                                                    | Eye Color is a required field and must<br>be filled out                                                   | Height in feet is         | a required field and m                                                                     | ust be filled out                                       |  |
|                                               |                                                         |     |                                                                                                    |                                                                                                    | Height in inches          | s is a required field and                                                                  | must be filled out                                      |  |
|                                               |                                                         |     |                                                                                                    |                                                                                                    | 🕕 Weight is a requ        | ired field and must be                                                                     | filled out                                              |  |
| Identification Type *                         |                                                         |     | Issuing US State or Territory *                                                                                                    |                                                                                                    | Issuing Country *         |                                                                                            |                                                         |  |
| -Choose Identification Type-                  |                                                         | ~   | -Choose Issuing State or Territory-                                                                                                    | ~                                                                                                    | -Choose Country-          |                                                                                            |                                                         |  |
| Identification Type is a req                  | uired field and must be filled out                      |     |                                                                                                    |                                                                                                    | Identification C          | ountry is a required fie                                                                   | ld and must be filled out                               |  |
| Mantification Number t                        |                                                         |     | Identification Date Of Issue                                                                                                    |                                                                                                    | Identification Expiration | Voar                                                                                       |                                                         |  |

DOJ

Property Transaction Report (PTR) that is submitted incomplete will be highlighted, and the user must enter the required information and upload the thumbprint and signature again before submittal.

### Pawnbroker/Secondhand Dealer Dashboard

JUS-123 forms can be submitted in bulk using the Bulk Upload feature.

Bulk Upload Property Transactions – To submit multiple Property Transaction Report (PTR) by uploading an XML file by clicking on the "BULK UPLOAD" button.

DOJ

This feature is used for submitting multiple PTR from the business's own 'point of sale' system.

|                                                                                                    |                                                                    |             |                    |                                                      |                                    | Папе.gaiciat 00000340                                                                                       |             |
|----------------------------------------------------------------------------------------------------|--------------------------------------------------------------------|-------------|--------------------|------------------------------------------------------|------------------------------------|----------------------------------------------------------------------------------------------------|-------------|
| CAPSS                                                                                                    | Bulk Upload                                                        | JUS-123 Se  | earch Transactions | API Client                                           | Multi Store Registration           | MY PROFILE LOG OUT USE                                                                                      | RGUIDE      |
| Welco<br>Please select a                                                                                                    | ome to CA                                                          | <b>NPSS</b> |                    |                                                      |                                    | Click here for Latest Upda                                                                                  | ites & Info |
| SUBMIT<br>REPORT<br>Use this fea<br>report, usin                                                                                                    | A PROPERTY TR/<br>ture to submit a single p<br>g the JUS-123 form. | ANSACTION   | BULK UPLOAT        | D PROPERTY<br>submit multiple pro<br>ng an XML file. | TRANSACTIONS<br>operty transaction | SEARCH PROPERTY TRANSACTIONS<br>Use this feature to find property transaction reports based<br>on keywords. |             |
| SUBM                                                                                                    | IT A REPORT                                                        |             | BULK UPLOA         | AD                                                   |                                    | SEARCH                                                                                                    |             |
| BULKUP                                                                                                    | LOAD SUBMISSIO                                                     | N SEARCH    | BULKUPDATE         | ITEM SEARCI                                          | н                                  |                                                                                                    |             |
| Shift of the second second sec |                                                                    |             |                    |                                                      |                                    |                                                                                                    |             |
| BULK                                                                                                    | UPLOAD SEARCH                                                      |             | BULK UPDAT         | E ITEM SEARCH                                        |                                    |                                                                                                    |             |

#### **Bulk Upload Property Transaction Reports**

Multiple property transaction reports (JUS-123) can be uploaded from this page.

#### **UPLOAD INSTRUCTIONS**

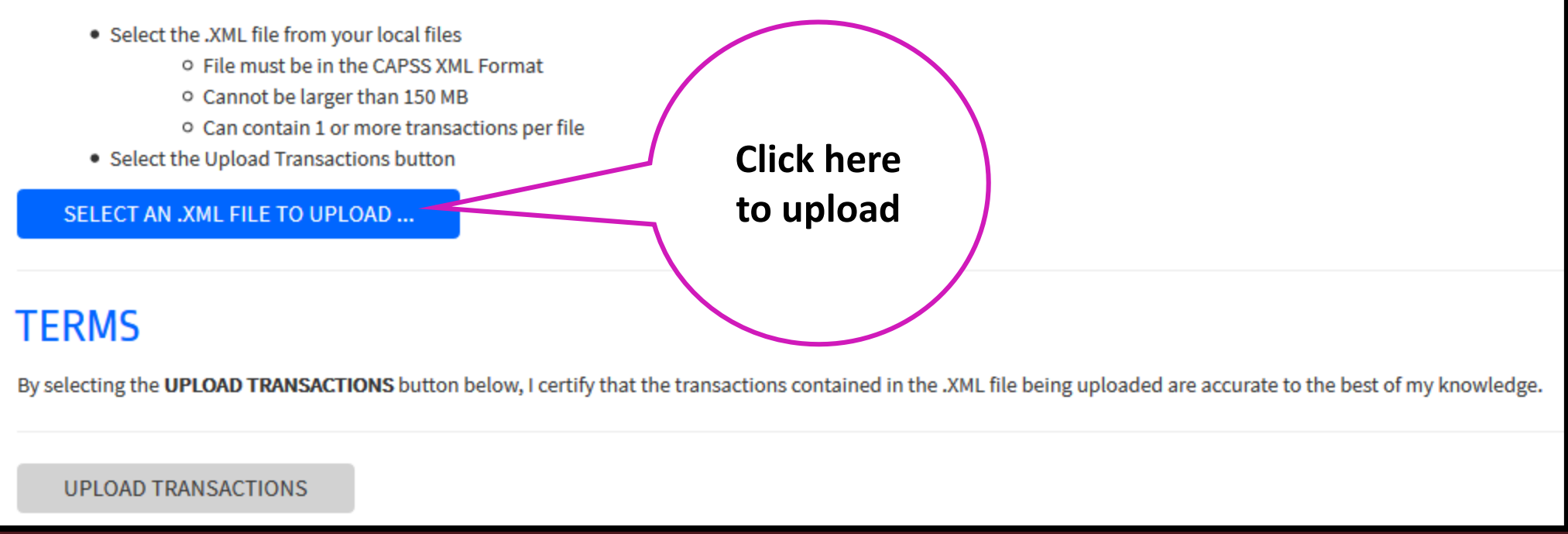

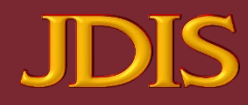

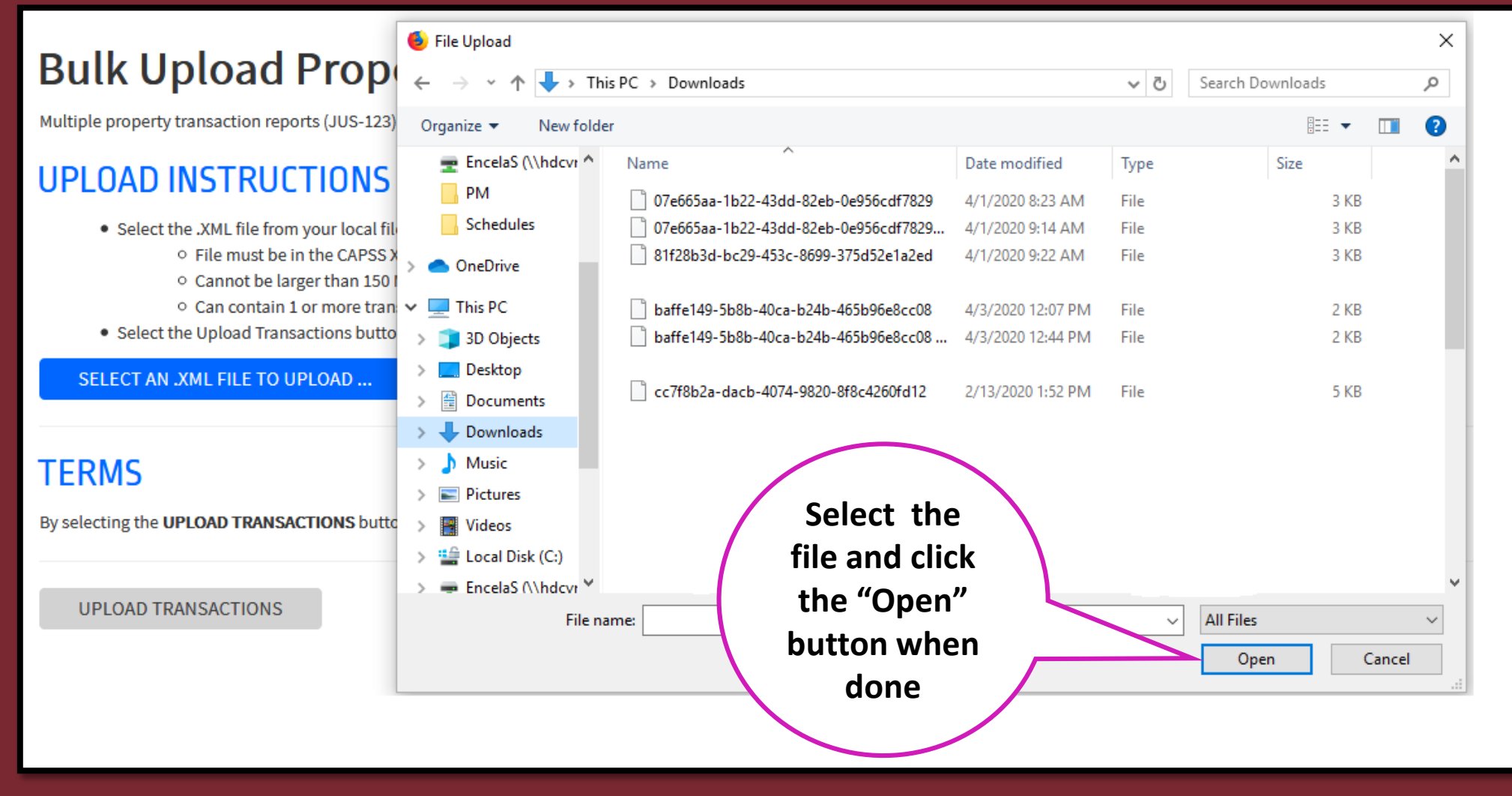

#### **Bulk Upload Property Transaction Reports**

Multiple property transaction reports (JUS-123) can be uploaded from this page.

#### UPLOAD INSTRUCTIONS

- Select the .XML file from your local files
  - File must be in the CAPSS XML Format
  - Cannot be larger than 150 MB
  - Can contain 1 or more transactions per file
- Select the Upload Transactions button

SELECT AN .XML FILE TO UPLOAD ...

File Selected: new XML sample\_000000346\_042420

#### TERMS

By selecting the UPLOAD TRANSACTIONS button below, I certify that the

**Click "Upload** Transactions" button when done

are accurate to the best of my knowledge.

UPLOAD TRANSACTIONS

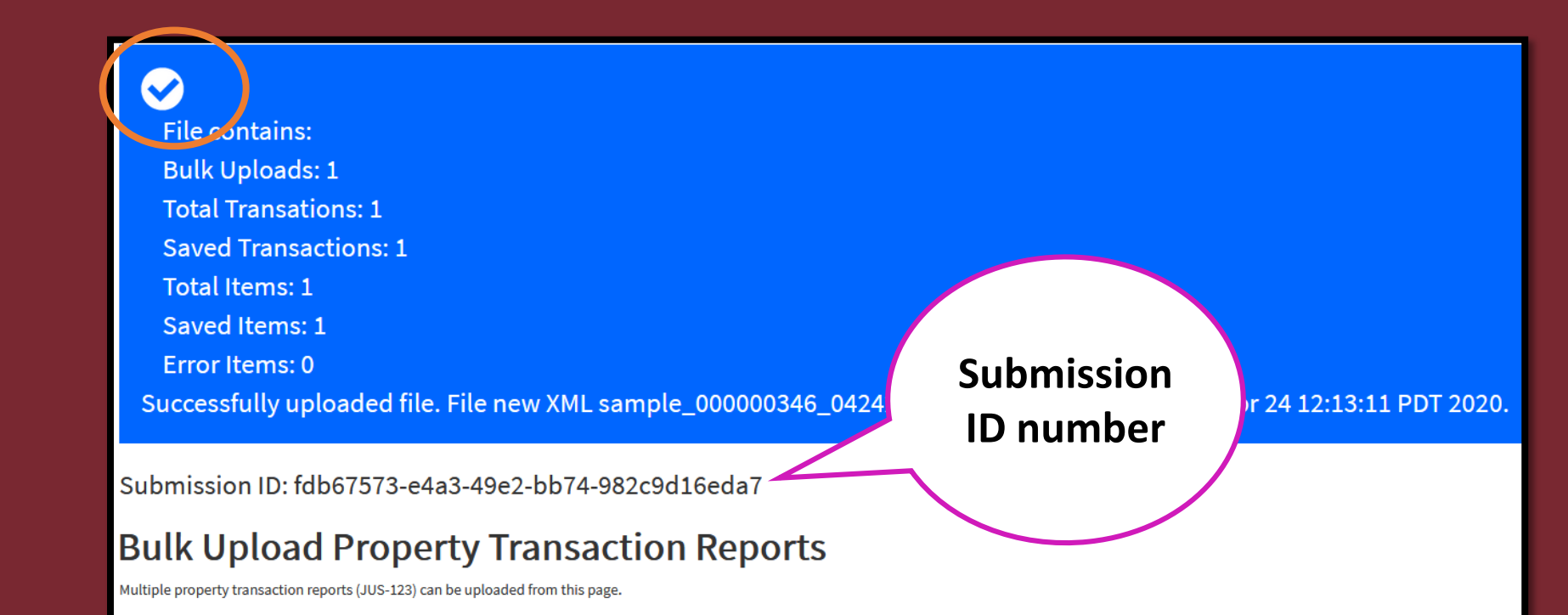

#### **UPLOAD INSTRUCTIONS**

Select the .XML file from your local files • File must be in the CAPSS XML Format • Cannot be larger than 150 MB

After successful upload, the user will see the following messages.

DOJ

Unsuccessful upload message.

DOJ

If errors are found in your Bulk Upload Submission, the user will receive a detailed screen identifying the specific errors. In addition to the detail screen of errors, the user also can 'Download Details' to their local computer.

"Cancel" – will cancel the transactions, and this will cancel the Bulk Upload. The user needs to correct the error and resubmit. "Submit Without The Errors" – will only submit reports without the errors. If this option is selected, only PTRs without errors will be submitted to CAPSS. The user needs to correct the errors and resubmit the bulk upload with the corrected transactions in a separate file.

| UPLOAD ISSUES                                                                                                    | × |
|----------------------------------------------------------------------------------------------------|---|
| W THE FILE CONTAINS TRANSACTIONS WITH ERRORS.                                                                                                    |   |
| How would you like to proceed?                                                                                                    |   |
| NOTE: Transactions that contain errors will not be submitted. CANCEL SUBMIT WITHOUT THE ERRORS                                                                                                    |   |
| DETAILS                                                                                                    |   |
| Error for transactionTime=Thu Jan 01 19:11:00 PST 2015, customerName=WHITE, PERRY, Terry. Property [customerGenderCode] of class [Property Transaction] with value [Malee] is not contained within the list [[Male, Female]] |   |

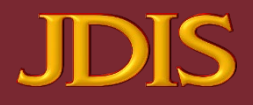

## Pawnbroker/Secondhand Dealer Dashboard

mane.garcia1 000000340 CAPSS **Bulk Upload** JUS-123 Search Transactions API Client Multi Store Registration MY PROFILE LOG OUT USER GUIDE Welcome to CAPSS **Click here for Latest Updates & Info** Please select a feature below: SUBMIT A PROPERTY TRANSACTION BULK UPLOAD PROPERTY TRANSACTIONS SEARCH PROPERTY TRANSACTIONS REPORT Use this feature to submit multiple property transaction Use this feature to find property transaction reports based reports by uploading an XML file. on keywords. Use this feature to submit a single property transaction report, using the JUS-123 form. SUBMIT A REPORT BULK UPLOAD SEARCH BULKUPLOAD SUBMISSION SEARCH BULKUPDATE ITEM SEARCH BUI KUPI OAD SEARCH BULK UPDATE ITEM SEARCH

The search feature is to find property transaction reports based on search criteria.

DOJ

| Source                                        | SHD/PB Store Representative  | Transa | iction Id              |                |
|-----------------------------------------------|------------------------------|--------|------------------------|----------------|
| All                                           | ~ All                        | ×      |                        |                |
| Loan/Buy Number                               | Transaction Date             | Submi  | ssion Date             |                |
|                                               | mm/dd/yyyy                   | FRC    | M: mm/dd/yyyy          | TO: mm/dd/yyyy |
| Seller or Pledger Last Name                   | Seller or Pledger First Name | Seller | or Pledger Middle Name |                |
|                                               |                              |        |                        |                |
| Reference ID                                  |                              |        |                        |                |
|                                               |                              |        |                        |                |
| CANCEL RESET SEARCH                           |                              |        |                        |                |
|                                               |                              |        |                        |                |
| <u>A.</u>                                     |                              |        |                        |                |
| <b>\$</b>                                     |                              |        |                        |                |
|                                               |                              |        |                        |                |
|                                               |                              |        |                        |                |
| is search page allows                         |                              |        |                        |                |
| is search page allows                         |                              |        |                        |                |
| is search page allows<br>e user to search the |                              |        |                        |                |

DOJ

#### **Property Transaction List**

Showing 1 results for transaction search.

DOJ

| TRANSACTION ID            | TRANSACTION DATE/TIME | ITEM COUNT | SELLER OR PLEDGER NAME | DOB        | ID#       | SHD/PB    | LICENSING AUTHORITY                 | ITEMS                                           |
|---------------------------|-----------------------|------------|------------------------|------------|-----------|-----------|-------------------------------------|-------------------------------------------------|
| 000001075-1575396664280-1 | 12/03/2019 10:07 AM   | 1          | Batoy, Totoy           | 07/10/1990 | B12345678 | DOJ STORE | Sacramento Co. Sheriff's Department | iphone 7 CELLPHONE/SMARTPHONE (123465abc123456) |

Search results will appear. To view the details of a transaction, click on the transaction's row.

INTENDED SELLER OR PLEDGER INFORMATION

| Last Name F    |                             | First Name |                                 | Middle Name |                                | Date of Birth |               |  |
|----------------|-----------------------------|------------|---------------------------------|-------------|--------------------------------|---------------|---------------|--|
| Batoy          |                             |            | Totoy                           |             |                                | 07/10/1       | 990           |  |
| Non US         | Address 2048 Thunder Valley |            | City                            |             | US State or Territory          | Postal Code   | Postal Code   |  |
| Address        |                             |            | Antioch                         |             | CALIFORNIA 9450                |               |               |  |
| Conder         |                             | Page       | Hair Color                      | Eye Color   | Height (ft.)                   | Height (in.)  | Weight (lbs.) |  |
| Gender         |                             | Race       | BLACK                           | BROWN       | 5                              | 9             | 150           |  |
| NONBINA        | ARY                         | FILIPINO   | BEACIA                          | BROWN       | Ŭ.                             | <b>~</b>      | 100           |  |
| Identification | Type                        |            | Issuing US State or Territory * |             | Issuing Country                |               |               |  |
|                |                             |            | CALIFORNIA                      |             | UNITED STATES                  |               |               |  |
| DRIVERS        | LICENSE                     |            |                                 |             |                                |               |               |  |
| Identification | 1 Marshar                   |            | Identification Date of Issue    |             | Identification Expiration Year |               |               |  |
| identification | Identification Number       |            | 07/10/2017                      |             | 2020                           |               |               |  |
| B1234567       | 78                          |            | 01/20/2027                      |             | 2020                           |               |               |  |
|                |                             |            |                                 |             |                                |               |               |  |

JDIS

Phone Number

DOJ

The screenshot illustrates the completed JUS-123. The top right – print option is available for your convenience.

#### **STORE INFORMATION**

| Store Name         | Secondhand Dealer or Pawnbroker License Number | Licensing Authority            |                |
|--------------------|------------------------------------------------|--------------------------------|----------------|
| DOJ STORE          | 000001075                                      | Sacramento Co. Sherif          | f's Department |
| Address            | City                                           | State                          | Postal Code    |
| 4949 broadway      | sacramento                                     | California                     | 95824          |
| Store County       | Store License Type                             |                                |                |
| SACRAMENTO         | Pawn Broker                                    |                                |                |
| Store Phone Number | Store Representative                           |                                | Ima            |
| 916111111          | Stephen Pawn                                   |                                |                |
|                    |                                                | Store Representative Signature | No             |

| TRANSACTION ITEM(S) INFORMATION        |                  |            |                    |             |
|----------------------------------------|------------------|------------|--------------------|-------------|
| Transaction Date                       | Transaction Time |            | Transaction Id     |             |
| 12/03/2019                             | 10:07 AM         |            | 000001075-15753    | 396664280-1 |
| TRANSACTION ITEM 1                     |                  |            |                    |             |
| Pawn Buy Consign Trade Auction         | Reference ID     |            |                    |             |
| Articla Field                          | Brand Name       |            | Model              |             |
| CELLPHONE/SMARTPHONE                   | iphone           |            | 7                  |             |
| Manufacturer's Pattern Name *          | Color *          | Material * | Size *             | Unit *      |
| UNKNOWN                                | BLACK            | UNKNOWN    | 7                  | INCHES      |
| Serial Number                          | Loan/Buy Number  |            | Dollar (\$) Amount |             |
| 123465abc123456 +                      | unknown          |            | \$59.99            |             |
| Owner-Applied Number                   |                  |            |                    |             |
| abc123 +                               |                  |            |                    |             |
| Personalized Inscription               |                  |            |                    |             |
| unknown                                |                  |            |                    |             |
| Plain Text Description (One Item Only) |                  |            | Item Image         |             |
| iPhone 7 cell phone                    |                  |            |                    |             |

JD

Electronic Hand-Held Devices only - within ten days of submission, edit or modify the serial or Owner-Applied Number.

DOJ

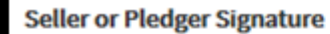

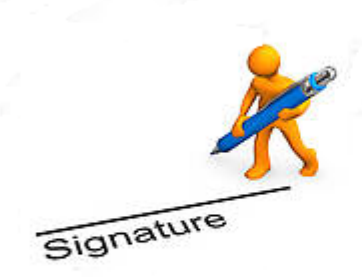

Seller or Pledger Fingerprint

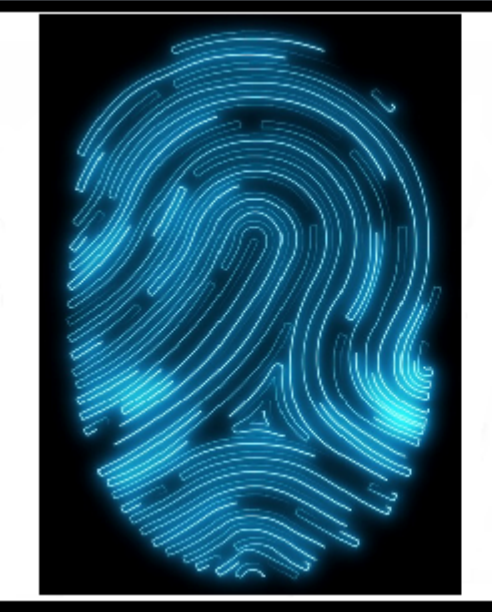

Seller or Pledger Has No Fingers Indicator

## **Cancel Transaction**

| CAPSS Bulk Upload | JUS-123 Search Transactions API Client Multi Store Registration                                      | MY PROFILE LOG OUT USER GUIDE |
|-------------------|----------------------------------------------------------------------------------------------------|-------------------------------|
| Edit Property     | Transaction                                                                                          |                               |
| INTENDED SELLER   | OR PLEDGER INFORMATION                                                                               |                               |
|                   |                                                                                                    |                               |
| LOD               |                                                                                                    |                               |
|                   |                                                                                                    |                               |
| Un I              |                                                                                                    |                               |
|                   | To cancel the transaction within 24 hours of submission, click on the "Cancel Transaction" button at |                               |
|                   | the top of the page.                                                                                 | JDIS                          |
|                   |                                                                                                    |                               |

## Pawnbroker/Secondhand Dealer Dashboard

CAPSS **Bulk Upload** JUS-123 **API Client** Multi Store Registration Search Transactions USER GUIDE MY PROFIL OG OUT Welcome to CAPSS **Click here for Latest Updates & Info** Please select a feature below: SUBMIT A PROPERTY TRANSACTION BULK UPLOAD PROPERTY TRANSACTIONS SEARCH PROPERTY TRANSACTIONS REPORT Use this feature to submit multiple property transaction Use this feature to find property transaction reports based reports by uploading an XML file. on keywords. Use this feature to submit a single property transaction report, using the JUS-123 form. SUBMIT A REPORT BULK UPLOAD SEARCH BULKUPLOAD SUBMISSION SEARCH BULKUPDATE ITEM SEARCH BULKUPLOAD SEARCH BULK UPDATE ITEM SEARCH

narie.garcia1.000000340

The submission search feature is for those users who are using the Bulk Upload.

DOJ

#### Submission Search

DOJ

Search criteria: Search by submission ID OR SHD/PB license number and submission date

| Submission ID         |                  |                    |
|-----------------------|------------------|--------------------|
| Enter submission ID   |                  |                    |
| OR                    |                  |                    |
| SHD/PB License Number | From             | To (Up to 31 days) |
| 000001075             | FROM: mm/dd/yyyy | TO: mm/dd/yyyy     |
| CANCEL SEARCH RESET   |                  |                    |

JDIS

Enter a 31-day date range to view the Bulk Upload files and the transaction content.

| Showing 5 results for submission search. |                     |                   |                    |                       |             |                |             |  |
|------------------------------------------|---------------------|-------------------|--------------------|-----------------------|-------------|----------------|-------------|--|
| DATE/TIME                                | USERID              | UPLOADED FILE     | TOTAL TRANSACTIONS | UPLOADED TRANSACTIONS | TOTAL ITEMS | UPLOADED ITEMS | ERROR ITEMS |  |
| 01/19/2017 12:50 PM                      | DOJ TEST PAWNBROKER | good.bt           | 2                  | 0                     | 8           | 0              | 6           |  |
| 01/19/2017 12:50 PM                      | T PAWNBROKER        | good.bt           |                    | 0                     |             |                |             |  |
| 01/19/2017 12:27 PM                      | DOJ TEST PAWNBROKER | good.bt           | 2                  | 1                     | 8           | 4              | 2           |  |
| 01/19/2017 10:08 AM                      | DOJ TEST PAWNBROKER | good.bt           | 2                  | 2                     | 8           | 8              | 0           |  |
| 01/09/2017 3:22 PM                       | DOJ TEST PAWNBROKER | JEFF19420772A.PNG |                    | 0                     |             |                |             |  |

DOJ

To view the transaction(s), click on the Date/Time link (blue font).

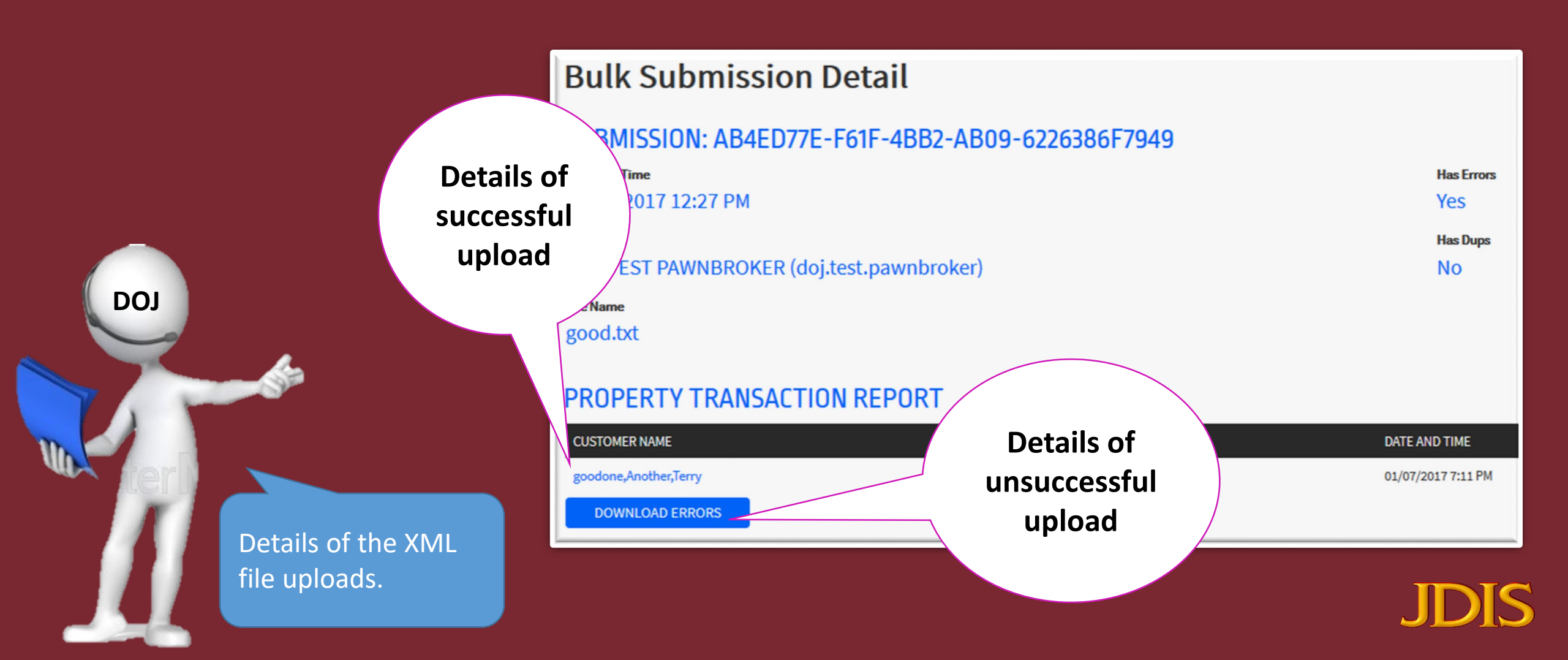

|                                  | Date and<br>Time                                                         |                                                 |                                                                                                    |                                                                                                    |                                                                            |                                                                                                  |                                                                         |                                                                                           |                                                                    |                                                                                          |          |
|----------------------------------|--------------------------------------------------------------------------|-------------------------------------------------|----------------------------------------------------------------------------------------------------|----------------------------------------------------------------------------------------------------|----------------------------------------------------------------------------|--------------------------------------------------------------------------------------------------|-------------------------------------------------------------------------|-------------------------------------------------------------------------------------------|--------------------------------------------------------------------|------------------------------------------------------------------------------------------|----------|
| File Name I                      | Date                                                                     | Error Message<br>Rejected Item                  | s                                                                                                    | ts within CAPSS - Custo                                                                                  | mer Name = onee goodd                                                      | Jernvi DOI = 2017-01                                                                             | -07.07.11:00 Article                                                    | BRACELETTTE Brand                                                                         | GUCCL Owner Applier                                                | Number 1fdfd9llddd555lll                                                                 | 1113389  |
| good.txt<br>good.txt<br>good.txt | 1/19/2017 12:27<br>1/19/2017 12:27<br>1/19/2017 12:27<br>1/19/2017 12:27 | Rejected Item<br>Rejected Item<br>Rejected Item | <ul> <li>Exact Duplicate Item exis</li> <li>Exact Duplicate Item exis</li> <li>Exact Duplicate Item exis</li> <li>Exact Duplicate Item exis</li> </ul> | ts within CAPSS - Custo<br>ts within CAPSS - Custo<br>ts within CAPSS - Custo<br>ts within CAPSS - Custo | mer Name = onee,goodd,<br>mer Name = onee,goodd,<br>mer Name = onee,goodd, | Terryj, DOT = 2017-01<br>Terryj, DOT = 2017-01<br>Terryj, DOT = 2017-01<br>Terryj, DOT = 2017-01 | -07 07:11:00, Article<br>-07 07:11:00, Article<br>-07 07:11:00, Article | BRACELETTT, Brand AB     BRACELETTTT, Brand     BRACELETTTT, Brand     BRACELET, Brand AB | BOTT, Owner Applied<br>GUCCI, Owner Applied<br>BOTT, Owner Applied | Number 2fildd555dilhdhfdd.<br>I Number 1fdfd9illddd555ilii<br>Number 2fildd555dilhdhfdd. | 1113389. |
|                                  | DOJ                                                                      |                                                 | Reject<br>Reason(s)                                                                                                    |                                                                                                    |                                                                            |                                                                                                  |                                                                         |                                                                                           |                                                                    |                                                                                          |          |
| _                                |                                                                          | Detai                                           | ls of the error                                                                                                    | rs.                                                                                                    |                                                                            |                                                                                                  |                                                                         |                                                                                           |                                                                    | JD]                                                                                      | IS       |

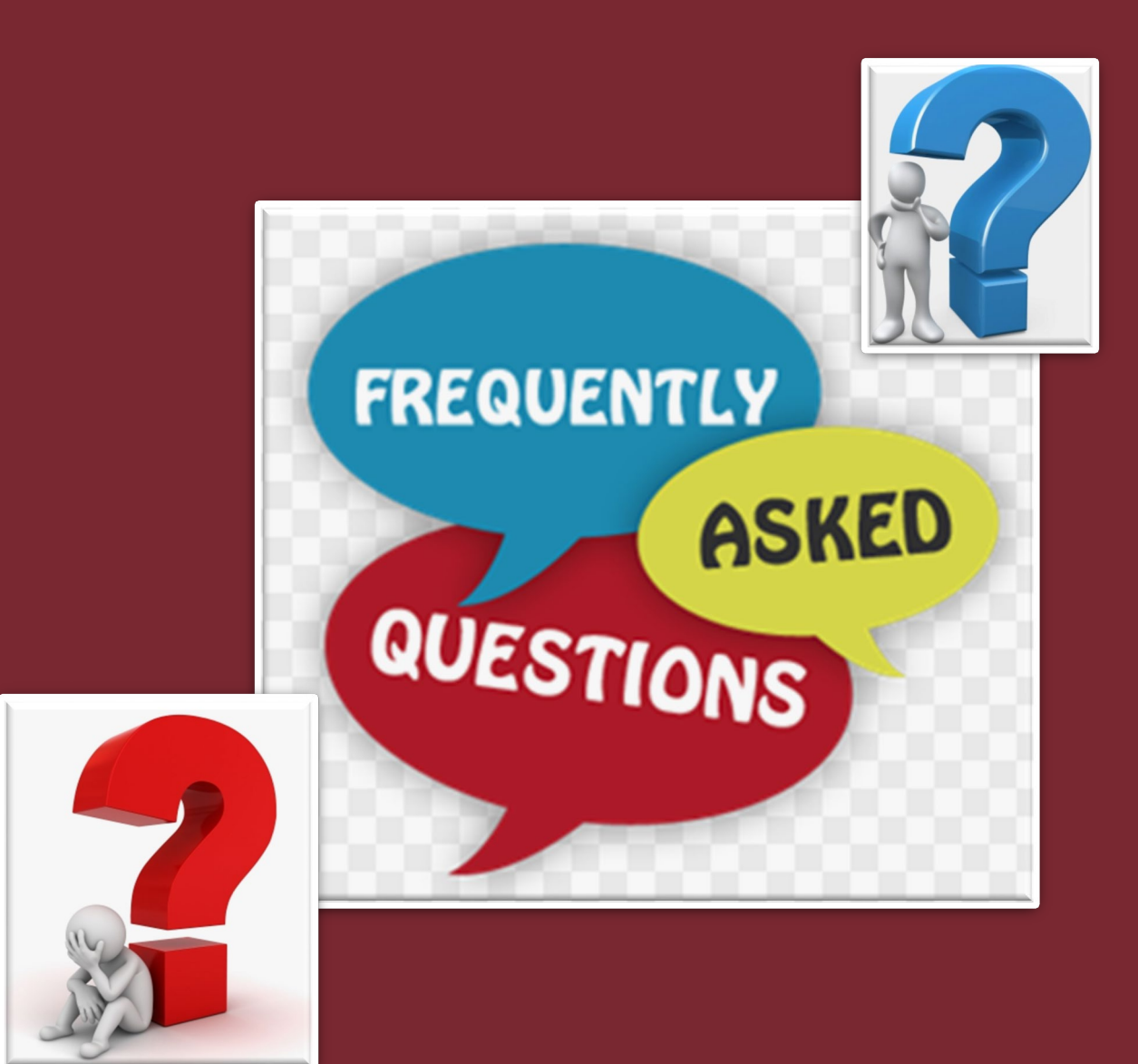

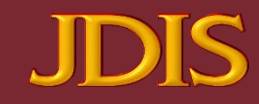

Will there be costs associated with using CAPSS or will there be any special equipment or software needed?

There may be some equipment costs (e.g., computer or laptop with internet capabilities, electronic fingerprint scanner and/or electronic signature pad) that businesses will need to purchase in order to electronically submit all the required data pursuant to B & P Code section 21628.

#### What devices do I need to purchase?

The following devices are required to use CAPSS:

- 1. Computer with Internet Access
- 2. Electronic Signature Pad
- 3. Fingerprint Scanner Must purchase software to capture the required images.

Please note that a fingerprint scanner will NOT work without software to capture images)

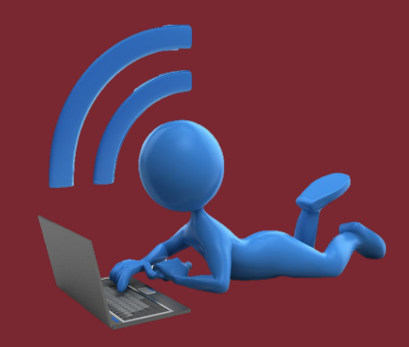

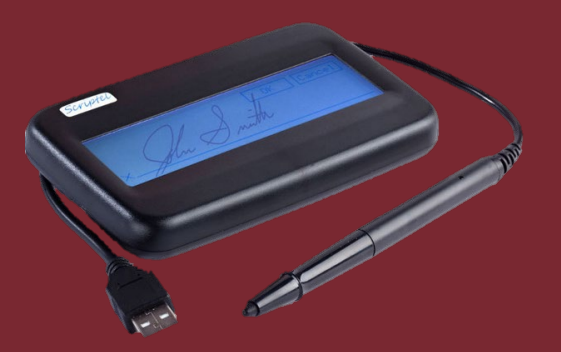

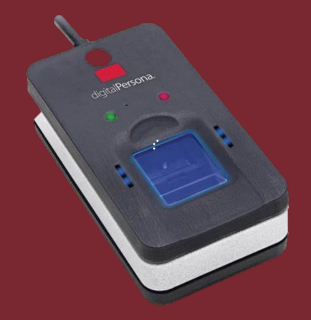

#### How long will the transactions data be retained in the CAPSS?

Record transactions will be retained in CAPSS for a period of five years.

#### I only deal in FIREARMS and I have an active secondhand dealer license; am I required to report into CAPSS?

Firearm dealers must register in CAPSS for the licensing administration (license fees, renewals) however, you are **NOT** to report FIREARMS into CAPSS. As a dealer you must still report firearm transactions via FDAS/DROS **(1-855-365-3767)** 

#### Does CAPSS allow for a Customer's Address if they live outside the United States?

Yes, there is a non US Address box that may be selected. The entire address must be entered in the Address box provided. For bulk upload submissions, there is a non US Address tag.

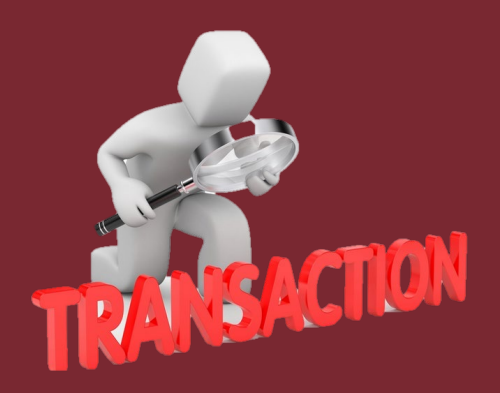

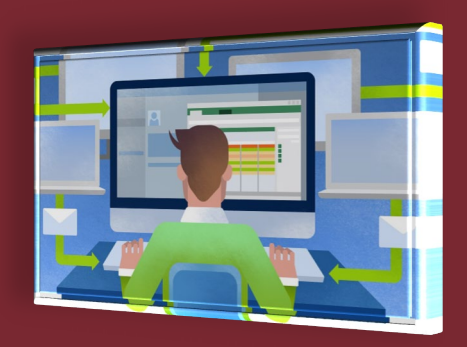

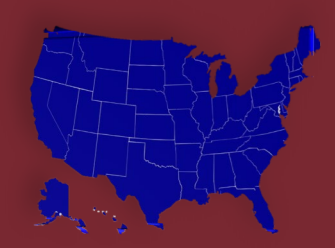

#### I have not registered to use CAPSS. What should I do?

You must contact the CAPSS Unit via phone at (916) 210-3212 or via email: CAPSS@doj.ca.gov for this information.

#### What is the purpose of reporting acquired property?

The purpose of reporting acquired property by secondhand dealers and pawnbrokers is to provide law enforcement agencies with **possible stolen property** and identify the person initiating the transaction with a physical description and thumb print, refer to B&P 21625 and 21628.

#### How long is the Secondhand dealer required to retain property in his possession?

Pursuant to Section 21636 every secondhand dealer and coin dealer to retain in his or her possession for a period of 7 days all tangible personal property reported electronically to CAPSS.

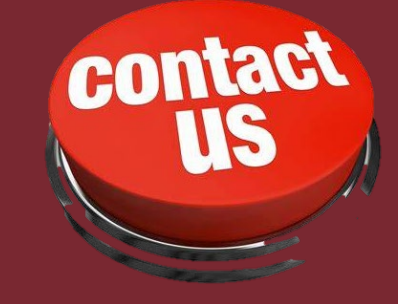

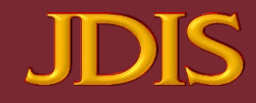

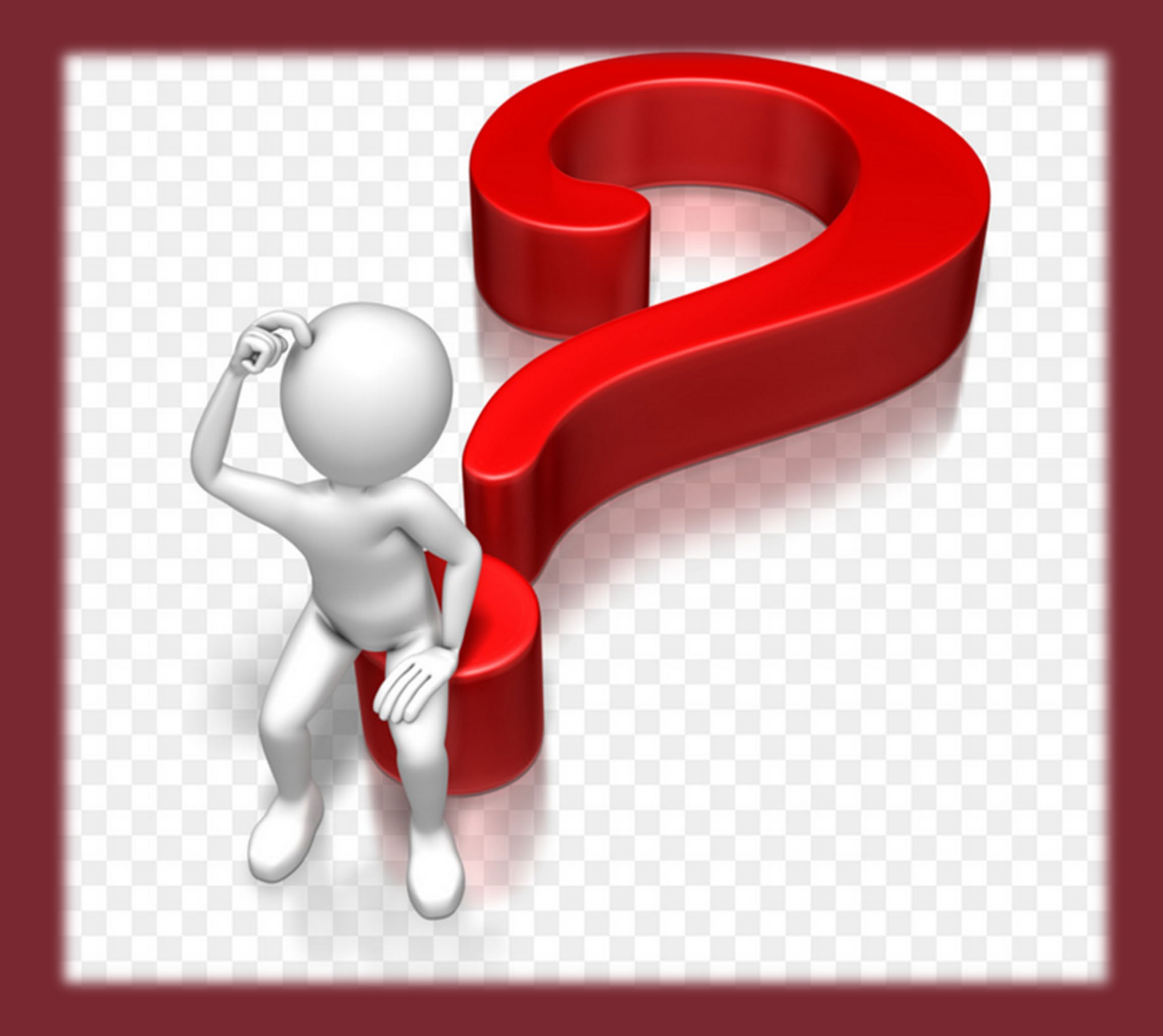

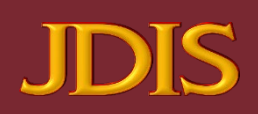

# **CAPSS Contact Information**

Telephone number: 916-210-3212 Email address: CAPSS@doj.ca.gov Address:

> Department of Justice, CAPSS Unit P.O. Box 903387 Sacramento, CA 94203-3870

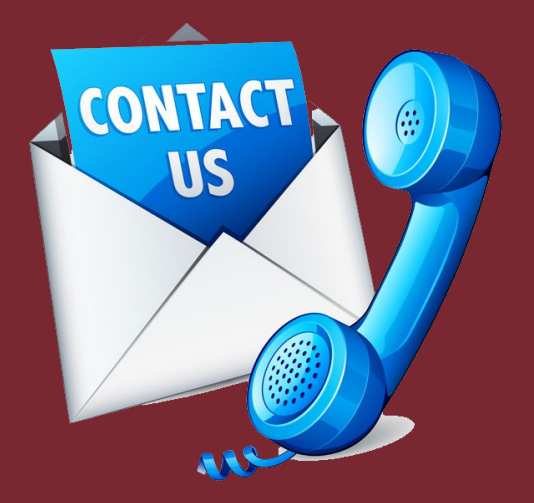

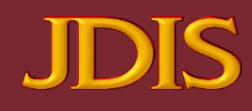

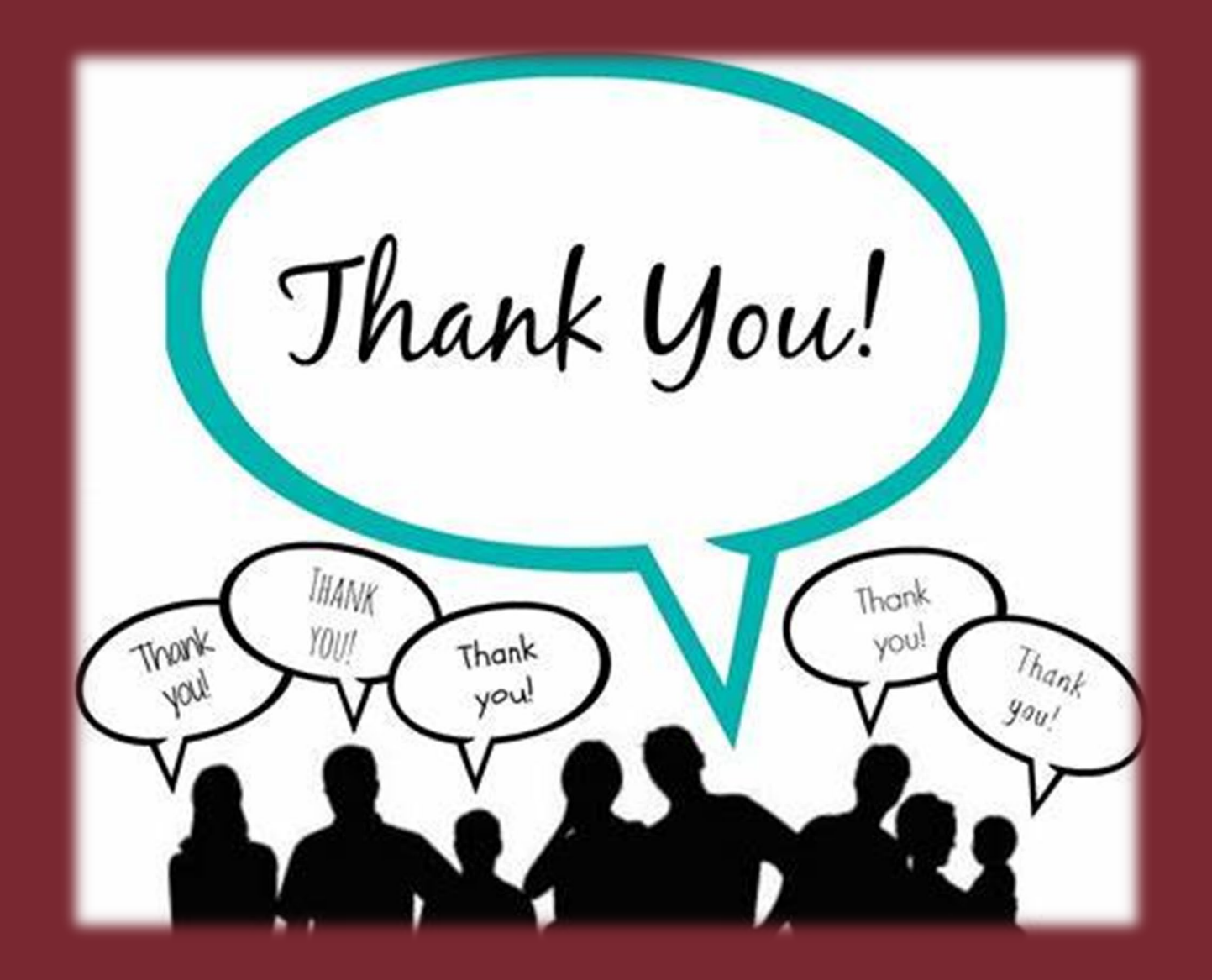

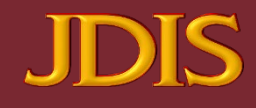